### РОБОТА №4

#### Створення веб-сервера на базі модуля ESP8266

Мета: дослідження роботи модуля ESP8266 в режимі веб-сервера.

Завдання: навчитися працювати з модулем ESP8266, використовуючи середовище Arduino IDE, дослідити роботу модуля ESP8266 в режимі вебсервера.

Обладнання: модуль ESP8266, проводи, світлодіоди, USB-кабель.

#### Загальні відомості

Веб-сервер – це місце, де зберігаються, обробляються та доставляються веб-сторінки веб-клієнтам. Веб-клієнт – будь-який пристрій, який може отримати доступ до мережі (наприклад, смартфон, розумний годинник, ноутбук або ПК) і запитувати дані з веб-сервера (як правило, за допомогою браузера). Зв'язок між клієнтом та сервером здійснюється за допомогою спеціального протоколу передачі гіпертексту – НТТР (рис. 4.1).

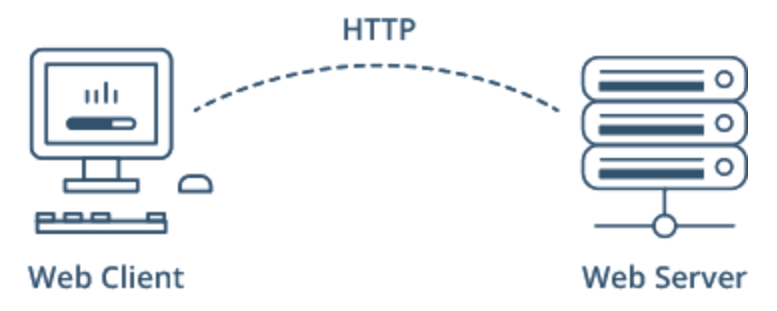

Рисунок 4.1 – Взаємодія веб-сервера та веб-клієнта

За останні кілька років модулі ESP8266 стали незамінними в проєктах, пов'язаних з ІоТ або WiFi. Це надзвичайно економний модуль WiFi, який з невеликими зусиллями може бути запрограмований для створення автономного веб-сервера чи веб-клієнта.

Однією з найважливіших функцій, яку забезпечує ESP8266, є здатність не тільки підключатися до існуючої WiFi мережі, але також створювати власну мережу, дозволяючи іншим пристроям підключатися до нього та отримувати доступ до веб-сторінок.

Робота ESP8266 може здійснюватися у трьох різних режимах:

- Станція (STA).
- Точка доступу (АР).
- Комбінований.

**Режим станції.** Модуль ESP8266, який підключається до існуючої WiFi мережі (створеної бездротовим маршрутизатором), називається *Станція* (STA). В даному режимі ESP8266 отримує IP-адресу від бездротового маршрутизатора, до якого він підключений. З цією IP-адресою він може настроїти веб-сервер і доставляти веб-сторінки на всі підключені пристрої в існуючій мережі WiFi (рис. 4.2).

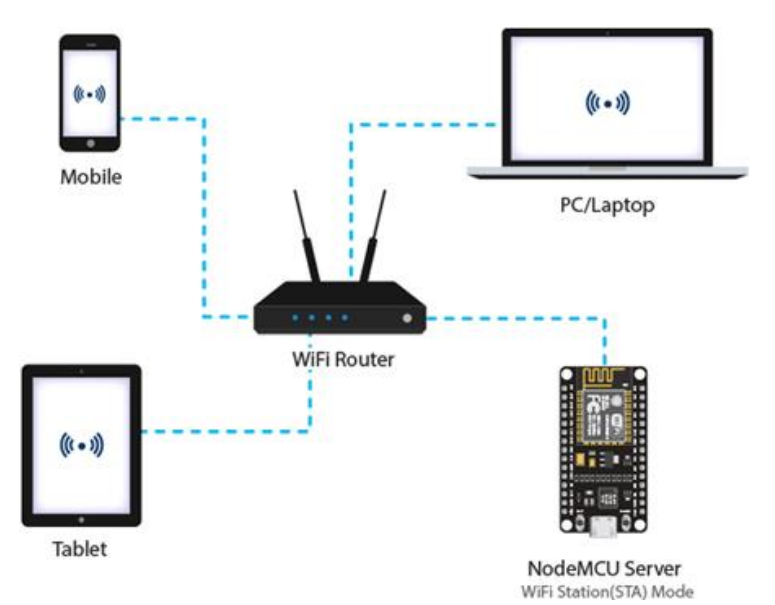

Рисунок 4.2 – Робота модуля ESP8266 в режимі станції

**Режим точки доступу.** Модуль ESP8266, який створює свою власну WiFi мережу і діє як маршрутизатор WiFi для однієї або декількох станцій, називається *Точкою доступу* (AP). На відміну від WiFi-маршрутизатора, він не має підключення до дротової мережі. Максимальна кількість станцій, які можуть підключитись до нього, обмежена п'ятьма (рис. 4.3).

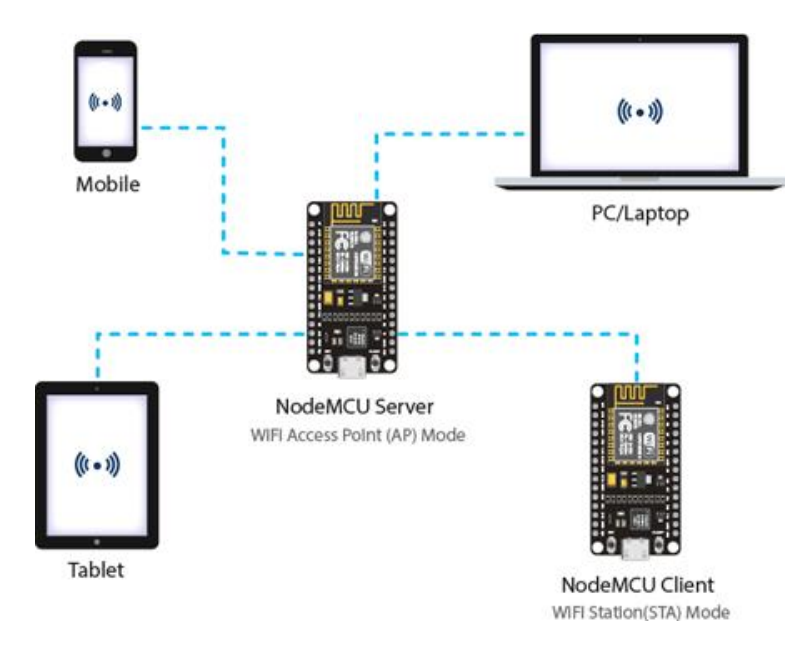

Рисунок 4.3 – Робота модуля ESP8266 в режимі точки доступу

# Хід виконання роботи

## 1. Встановлення підтримки плат ESP в IDE Arduino

Для того, щоб можна було працювати з платами ESP в Arduino IDE необхідно в головному меню перейти в File -> Preferences і на вкладці Settings в параметрі Additional boards manager URLs вказати наступні строки:

http://arduino.esp8266.com/stable/package esp8266com index.json, https://dl.espressif.com/dl/package esp32 index.json

## та зберегти зміни, натиснувши кнопку ОК (рис. 4.4)

| Preferences                  |                                                                                  |
|------------------------------|----------------------------------------------------------------------------------|
|                              | Settings Network                                                                 |
| Sketchbook location:         |                                                                                  |
| c:\Users\Vasyl\Documents\Ar  | duino BROWSE                                                                     |
| Show files inside Sketches   |                                                                                  |
| Editor font size:            | 20                                                                               |
| Interface scale:             | ✓ Automatic 100 %                                                                |
| Theme:                       | Light V                                                                          |
| Language:                    | English V (Reload required)                                                      |
| Show verbose output during   | Compile Upload                                                                   |
| Compiler warnings            | None 🗸                                                                           |
| Verify code after upload     |                                                                                  |
| Auto save                    |                                                                                  |
| Editor Quick Suggestions     | Il s: http://arduing.asp?266.com/stable/package_asp?266.com_indev.ison_https://d |
| Auditional boards manager Of |                                                                                  |
|                              |                                                                                  |
|                              |                                                                                  |
|                              | CANCEL                                                                           |

Рисунок 4.4 – Встановлення підтримки плат ESP в IDE Arduino

## 2. Підключення елементів схеми

Використовуючи модуль ESP8266 NodeMCU, 2 світлодіоди, 2 резистори опором 2200м та з'єднувальні проводи, змонтуйте наступну схему (рис. 4.5):

| ESP8266 NodeMCU | Бредборд                             |
|-----------------|--------------------------------------|
| Pin D6          | Резистор 220 Ом                      |
| Pin D7          | Резистор 220 Ом                      |
| GND             | Катод (коротший контакт) світлодіода |

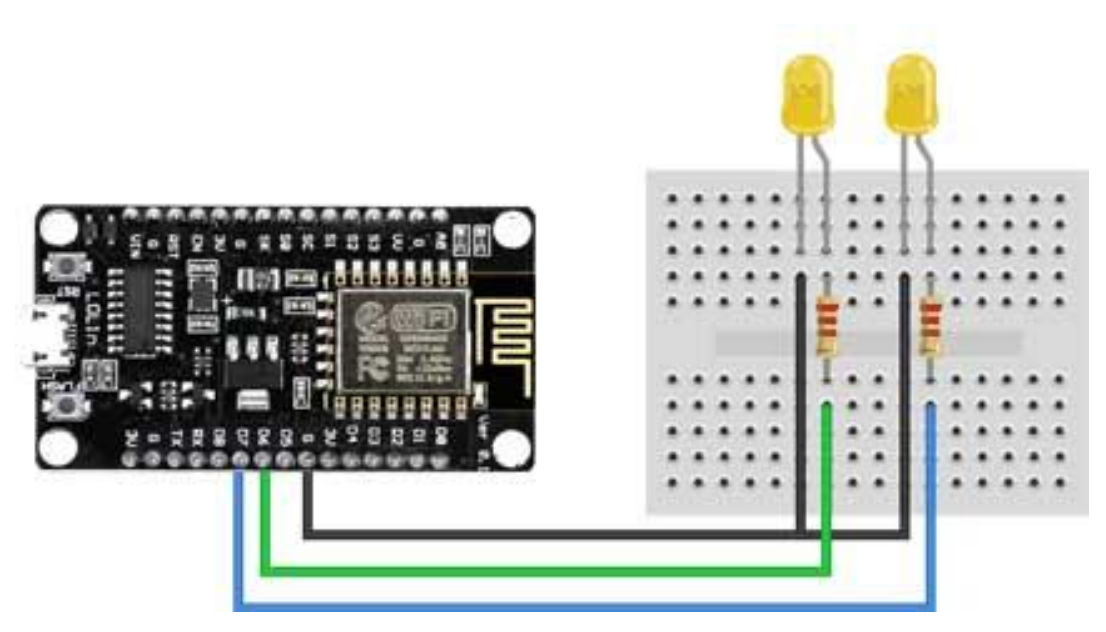

Рисунок 4.5 – Схема підключення модуля ESP8266 NodeMCU

**Примітка.** Нумерація пінів (GPIO) на платі NodeMCU відрізняється від їх нумерації на модулі ESP8266-12E (рис. 4.6). Врахуйте це при вказуванні номерів пінів програмному коді.

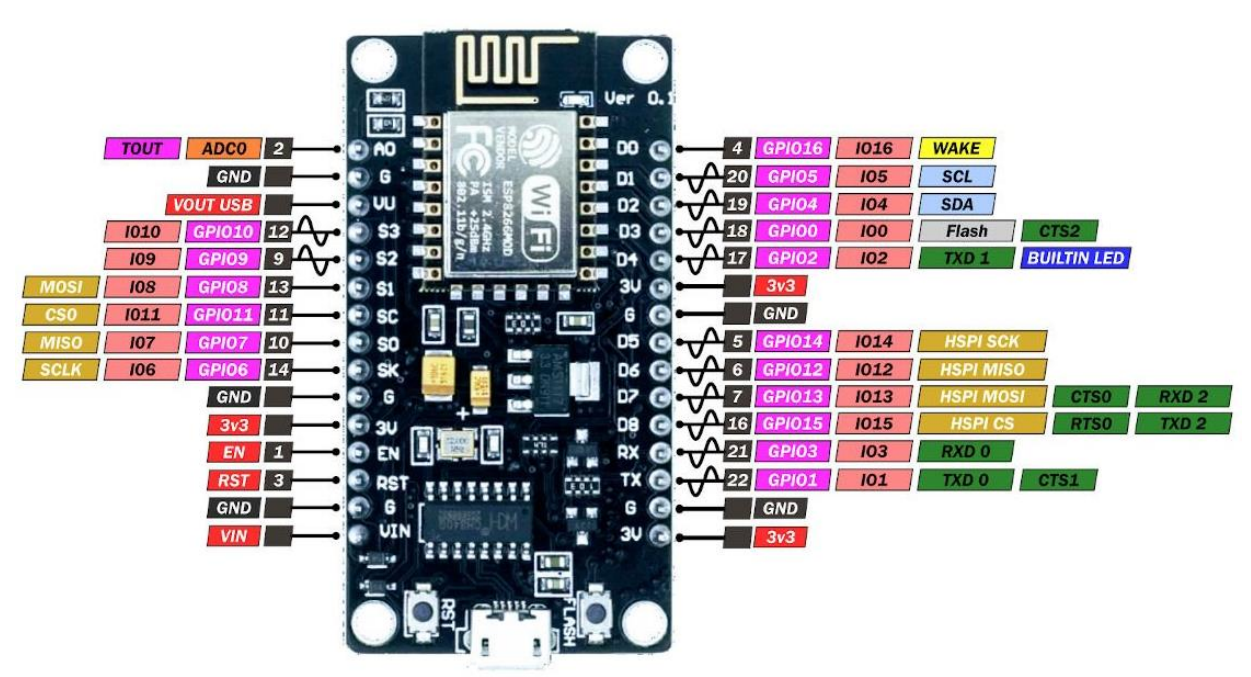

Рисунок 4.6 – Схема виводів ESP8266 NodeMCU

## 3. Реалізація програмного коду

Підключіть ESP8266 NodeMCU до комп'ютера. Вкажіть відповідний порт та вид плати: Tools -> Boar -> esp8266 -> Generic ESP8266 Module (рис. 4.7):

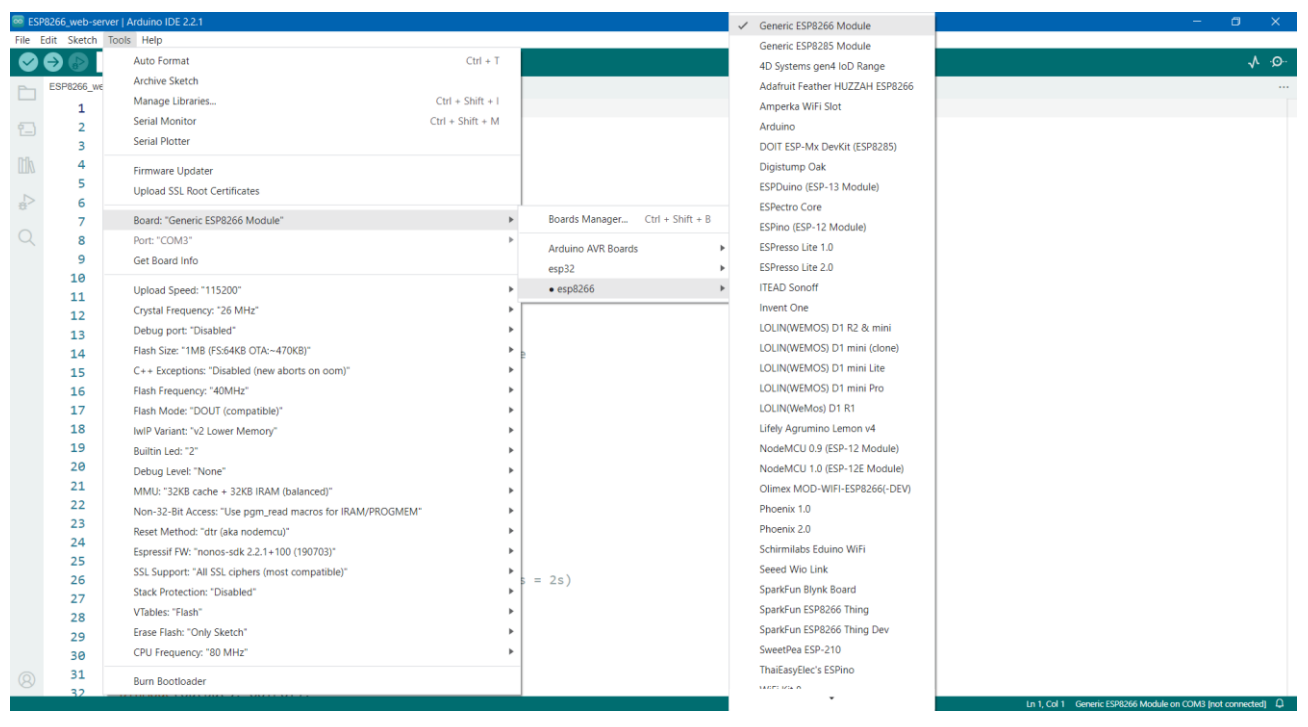

Рисунок 4.7 – Вибір плати Generic ESP8266 Module

### Вивантажте на плату наступний скетч:

```
// Підключення бібліотеки Wi-Fi
#include <ESP8266WiFi.h>
// Замініть на свої назву та пароль
// точки доступу WiFi
                     = "Your WiFi";
const char* ssid
const char* password = "Your pwd";
// Встановіть порт web-сервера рівним 80
WiFiServer server(80);
// Змінна для зберіагння НТТР-запитів
String header;
// Змінні для зберігання поточних станів
// світлодіодів
String output5State = "off";
String output4State = "off";
// Змінін для зберігання пінів GPIO,
// підключених до світлодіодів
const int output 5 = 5;
const int output 4 = 4;
// Поточний час
unsigned long currentTime = millis();
// Попередній час
unsigned long previousTime = 0;
// Визначення часу в мілісекундах
const long timeoutTime = 2000;
void setup() {
  Serial.begin(115200);
```

```
// Задання режиму роботі пінів GPIO
  pinMode(output5, OUTPUT);
  pinMode(output4, OUTPUT);
  // Задання початкового стану пінів GPIO
  digitalWrite(output5, LOW);
  digitalWrite(output4, LOW);
  // Підключення до WiFi
  Serial.print("Connecting to ");
  Serial.println(ssid);
  WiFi.begin(ssid, password);
  while (WiFi.status() != WL CONNECTED) {
    delay(500);
    Serial.print(".");
  }
  // Вивід в Serial Monitor отриманої IP-адреси
  Serial.println("");
  Serial.println("WiFi connected.");
  Serial.println("IP address: ");
  Serial.println(WiFi.localIP());
  server.begin();
}
void loop() {
  // Перевірка підключення клієнтів
  WiFiClient client = server.available();
  if (client) { // Якщо клієнт підключений,
    Serial.println("New Client.");
    String currentLine = "";
    currentTime = millis();
    previousTime = currentTime;
    while (client.connected() && currentTime - previousTime <=
timeoutTime) { // Циклічний повтор поки підключений клієнт
      currentTime = millis();
      if (client.available()) { // Якщо отримані байти даних від клієнта,
        char c = client.read(); // прочитати байти та
                               // вивести в Serial Monitir
        Serial.write(c);
        header += c;
        if (c == '\n') {
          if (currentLine.length() == 0) {
            client.println("HTTP/1.1 200 OK");
            client.println("Content-type:text/html");
            client.println("Connection: close");
            client.println();
            // Ввімкнення та вимкнення пінів GPIOs
            if (header.indexOf("GET /5/on") >= 0) {
              Serial.println("GPIO 5 on");
              output5State = "on";
              digitalWrite(output5, HIGH);
            } else if (header.indexOf("GET /5/off") >= 0) {
              Serial.println("GPIO 5 off");
              output5State = "off";
              digitalWrite(output5, LOW);
            } else if (header.indexOf("GET /4/on") >= 0) {
              Serial.println("GPIO 4 on");
              output4State = "on";
              digitalWrite(output4, HIGH);
            } else if (header.indexOf("GET /4/off") >= 0) {
```

```
Serial.println("GPIO 4 off");
              output4State = "off";
             digitalWrite(output4, LOW);
            }
            // Відображення HTML-сторінки сервера
            client.println("<!DOCTYPE html><html>");
            client.println("<head><meta name=\"viewport\"</pre>
content=\"width=device-width, initial-scale=1\">");
            client.println("<link rel=\"icon\" href=\"data:, \">");
            client.println("<style>html { font-family: Helvetica;
display: inline-block; margin: 0px auto; text-align: center;}");
            client.println(".button { background-color: #195B6A; border:
none; color: white; padding: 16px 40px;");
            client.println("text-decoration: none; font-size: 30px;
margin: 2px; cursor: pointer;}");
            client.println(".button2 {background-color:
#77878A; </style></head>");
            client.println("<body><h1>ESP8266 Web Server</h1>");
            client.println("GPIO 5 - State " + output5State + "");
            if (output5State=="off") {
              client.println("<a href=\"/5/on\"><button</pre>
class=\"button\">ON</button></a>");
            } else {
              client.println("<a href=\"/5/off\"><button</pre>
class=\"button button2\">OFF</button></a>");
            }
            client.println("GPIO 4 - State " + output4State +
"");
            if (output4State=="off") {
              client.println("<a href=\"/4/on\"><button</pre>
class=\"button\">ON</button></a>");
            } else {
              client.println("<a href=\"/4/off\"><button</pre>
class=\"button button2\">OFF</button></a>");
            }
            client.println("</body></html>");
            client.println();
           break;
          } else {
            currentLine = "";
          }
        } else if (c != '\r') {
          currentLine += c;
        }
      }
    }
    header = "";
    // Завершення підключення
    client.stop();
    Serial.println("Client disconnected.");
    Serial.println("");
  }
}
```

**Примітка:** Для завантаження коду необхідно натиснути на платі кнопку FLASH та утримувати її до початку завантаження.

Після успішного завантаження відкрийте вікно Serial Monitor та переконайтеся, що модуль підключився до вашої мережі WiFi та дізнайтеся IPадресу, яку він отримав від точки доступу.

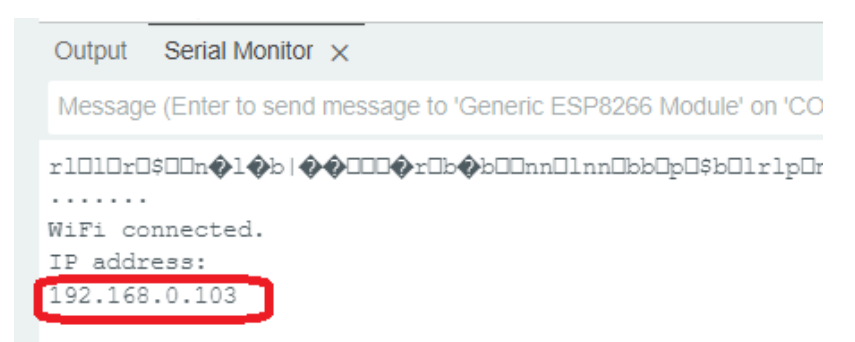

Рисунок 4.8 – Отримана від точки доступу IP-адреса

Тепер відкрийте будь-який браузер та перейдіть за отриманою вище IPадресою. Завантажена сторінка повинна виглядати як представлено на рисунку 4.9.

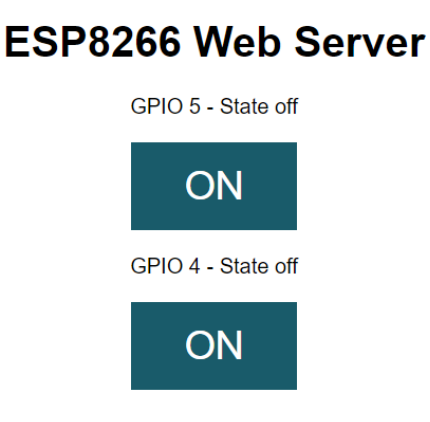

Рисунок 4.9 – Веб-інтерфейс сервера

Натискаючи кнопки GPIO відслідкуйте роботу світлодіодів.

### Самостійна робота

1) Доповніть дану схему ще одним світлодіодом та реалізуйте код його керуванням.

2) Доповніть дану схему датчиком DHT11 та реалізуйте відображення температури та вологості через веб-інтерфейс.